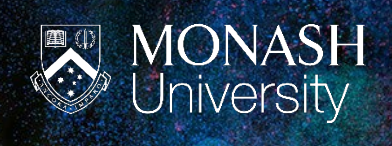

## TRIM Upgrade 2022 Refining a search

## **REFINING A SEARCH**

- 1) Run the search
- 2) On the 'Search' ribbon, select 'Refine search'

| Q       Q       Q       Q       User Labels       Image: Tag All         Records Locations Workflows Activities       Classifications       Classifications       Image: Classifications       Image: | но             | HOME SEAF        | CH VIEV      | W MANAGE        | ADMINISTR     | ATION                                                                   |                     |                  | -                               |                                             |                            |
|----------------------------------------------------------------------------------------------------|----------------|------------------|--------------|-----------------|---------------|-------------------------------------------------------------------------|---------------------|------------------|---------------------------------|---------------------------------------------|----------------------------|
| Search earch As Search Search                                                                                                    | Records Locati | cations Workflow | s Activities | Classifications | 🕞 User Labels | <ul> <li>Tag All</li> <li>Untag All</li> <li>Invert All Tags</li> </ul> | <b>123</b><br>Count | Refine<br>Search | Save Refrest<br>earch As Search | G Go Back<br>G Go Forward<br>G Go To Search | Hadd To +<br>Kemove From + |
| Find Browse Records Tag Current Search                                                                                                    |                | Find             |              | Browse          | Records       | Tag                                                                     |                     |                  | Cur                             | rent Search                                 |                            |

- 3) From here either;
  - a. Refine by disposition this is the status of the record, i.e. Active, Destroyed, Archived etc.
  - b. Refine by item type this is the type of results you want to see, i.e. Central Files, HR Files etc.

| Search for Records - C X                                 | Search for Records —                                 |      |  |  |  |  |  |
|----------------------------------------------------------|------------------------------------------------------|------|--|--|--|--|--|
| Search Filter Record Types Sort Results Options          | Search Filter Record Types Sort Results Options      |      |  |  |  |  |  |
| Use default filters for searches for records             | Use default filters for searches for records         |      |  |  |  |  |  |
| Records with Disposition: Records with Record Class:     | Record Type                                          | ^    |  |  |  |  |  |
| Vital                                                    | V E CENTRAL DOCUMENT                                 |      |  |  |  |  |  |
| 🗸 년 Inactive 🗸 Corporate                                 | CENTRAL FILE                                         |      |  |  |  |  |  |
| 🗸 📑 Archived (Keep Forever) 🗸 Workgroup                  | CERTIFICE OF THE PRESIDENT AND VICE-CHANCELLOR DOC   |      |  |  |  |  |  |
| 🗸 🔄 Destroyed 🗸 Personal                                 | ✓                                                    |      |  |  |  |  |  |
| 🗸 🛅 Archived (Custody Transferred) 🛛 🗸 Reference         | SENIOR REMUNERATION DOCUMENT                         |      |  |  |  |  |  |
| √ <sup>1</sup> Temporary                                 | V 🗂 SENIOR REMUNERATION FILE                         |      |  |  |  |  |  |
|                                                          | V 🗎 LEGAL DOCUMENT                                   |      |  |  |  |  |  |
| Records with Date Registered Within 🗸 Days               | V 💼 LEGAL FILE                                       |      |  |  |  |  |  |
| Unfinalized                                              | V 🗎 CONTRACT DOCUMENT                                |      |  |  |  |  |  |
| ✓ Finalized                                              | V 💼 CONTRACT SUB FILE                                |      |  |  |  |  |  |
| File Types (enter a list of file types separated by ';') | V CONTRACT FILE                                      |      |  |  |  |  |  |
|                                                          | 🗸 🖺 eSOLUTIONS DOCUMENT                              |      |  |  |  |  |  |
| Within mathew Caud Caude                                 | 🗸 🗂 eSOLUTIONS FILE                                  |      |  |  |  |  |  |
| within another saved search                              | V 💾 BUSINESS CONTINUITY & ICT DISASTER RECOVERY DOC  |      |  |  |  |  |  |
|                                                          | V 🗂 BUSINESS CONTINUITY & ICT DISASTER RECOVERY FILE |      |  |  |  |  |  |
| Set as default filters for searches for records          | V 💾 PROJECT DOCUMENT                                 |      |  |  |  |  |  |
|                                                          | V 🗂 PROJECT SUB FILE                                 |      |  |  |  |  |  |
|                                                          | V 🗂 PROJECT FILE                                     |      |  |  |  |  |  |
|                                                          | V 🖾 DATA STORAGE                                     | ~    |  |  |  |  |  |
|                                                          |                                                      |      |  |  |  |  |  |
|                                                          | Set as default filters for searches for records      |      |  |  |  |  |  |
|                                                          |                                                      |      |  |  |  |  |  |
| OK Cancel Open Editor <b>v</b> Help                      | OK Cancel Open Editor 🔻                              | Help |  |  |  |  |  |

- **4)** On both of these screens, the options will be greyed out. To amend this, untick the box 'Use default filters for searches for results' on either screen.
- 5) Continue refining as necessary, then select OK to run the refined search.